## Anleitung Kurs buchen

Wenn Sie sich noch nie einen Kurs gebucht haben sind Sie nicht registriert und müssen sich während des Bestellvorgans registrieren!

Sind Sie schon registriert, dann bitte vorher einloggen.

## Kurs buchen noch nicht registriert

- 1. Wählen Sie bitte den gewünschten Tag für den Kurs aus
- 2. Klicken Sie auf den Button "In den Warenkorb"
- 3. Klicken Sie auf den Button "Buchen"
- 4. Hier müssen Sie sich nun registrieren, deshalb bitte "Registrieren" anklicken Es öffnet sich ein neues Fenster, dort bitte alles ausfüllen!
- Gehen Sie nun bitte in den Posteingang Ihres E-Mail-Kontos.
  Dort müssten Sie nun eine Benutzer-Information erhalten haben.
  Bitte unbedingt den Link in der E-Mail anklicken!
- 6. Es kommt ein Login-Formular dort Ihren Benutzer und das Passwort eingeben und auf anmelden klicken. Bitte schreiben Sie sich Ihre Login-Daten für das nächste mal auf!
- 7. Auf Kurse Nadelöhr klicken und die Benutzerdaten vervollständigen.
- 8. Bitte unbedingt auch die Zahlungsart wählen => Vorkasse.
- 9. Sie kommen zur Seite Ihre Bestellung, dort AGB`s bestätigen und dann Bestellung absenden. Jetzt ist Ihre Bestellung gebucht.
- 10. Sie erhalten eine Bestätigungsmail.

## Kurs buchen bereits registriert

- 1. <u>Einloggen</u>
- 2. Im linken Menü auf Kurstermine klicken
- 3. Termin aussuchen und anklicken
- 4. In den Warenkorb geben
- 5. Buchen anklicken
- 6. AGB's bestätigen und Bestellung absenden anklicken
- 7. Sie erhalten eine Bestätigungsmail